## How to Set up Titan with identiMetrics

This Cheat Sheet explains how to set the preferences in identiMetrics for use with Titan. Open the Scan Manager to begin the configuration.

| <ol> <li>Click on the icon on the Scan Manager's</li> <li>upper left-hand corner.</li> </ol>                          | C-1 – 🗆 X                                                                                       | iC.1<br>ii Restore<br>Move<br>Size<br>Minimize<br>Maximize                                                             | ×                                                                                                    |
|----------------------------------------------------------------------------------------------------|-------------------------------------------------------------------------------------------------|----------------------------------------------------------------------------------------------------|----------------------------------------------------------------------------------------------------|
| 2. Select <b>Preferences</b> from the Drop down.                                                                      |                                                                                                 | Change ID Sou<br>Practice Mode<br>Enroll and Man<br>Preferences<br>Connect<br>Help<br>About IdClient<br><b>x</b> Close | nd ><br>age<br>Alt+F4                                                                                                    |
| <ol> <li>Set the Output Type to KB_Stuff.</li> <li>Set the Prefix to "["</li> </ol>                                   | Preferences<br>Manager<br>Location: Caf<br>Response Type:<br>Scanner<br>Type: SEC<br>Address: 0 | feteria Scanner                                                                                                    | Service<br>Computer: 127.0.0.1<br>Port: 47070<br>Window<br>Style: ALWAYS_ON_TOP V<br>Background: GREEN V<br>Positioning V Auto Restore |
| 5. Set the Suffix to "]"                                                                                              |                                                                                                 | Force Remove.                                                                                                    | Sizing Save Position on Exit                                                                                                    |
| <ul><li>6. Click on Save.</li><li>7. Test with a person who has an enrolled finger and an account in Titan.</li></ul> | d an<br>Web Address:<br>Sounds<br>Type: WA<br>Sound when<br>C:/Users/Public/                    | STUFF  Prefix:<br>m7, 9600, 8, NOPARITY, ON<br>W V /Documents/identiMetrics/sc ed Cancel                               | "["     Suffix: "]"       ESTOPBIT     Host App:       bunds/scanned/beep1.w        Play                                               |

## NOTE: Titan needs to be set to Buffered Mode either on the local POS or within the Global Settings.

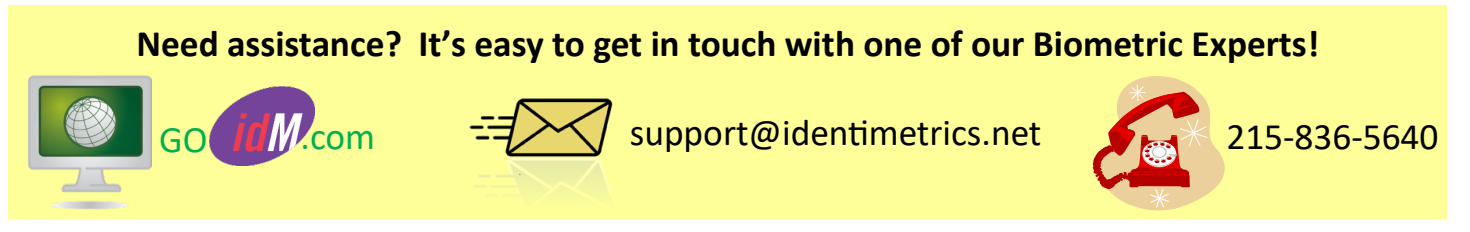

www.identimetrics.net

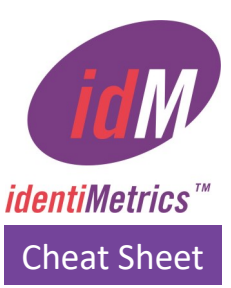